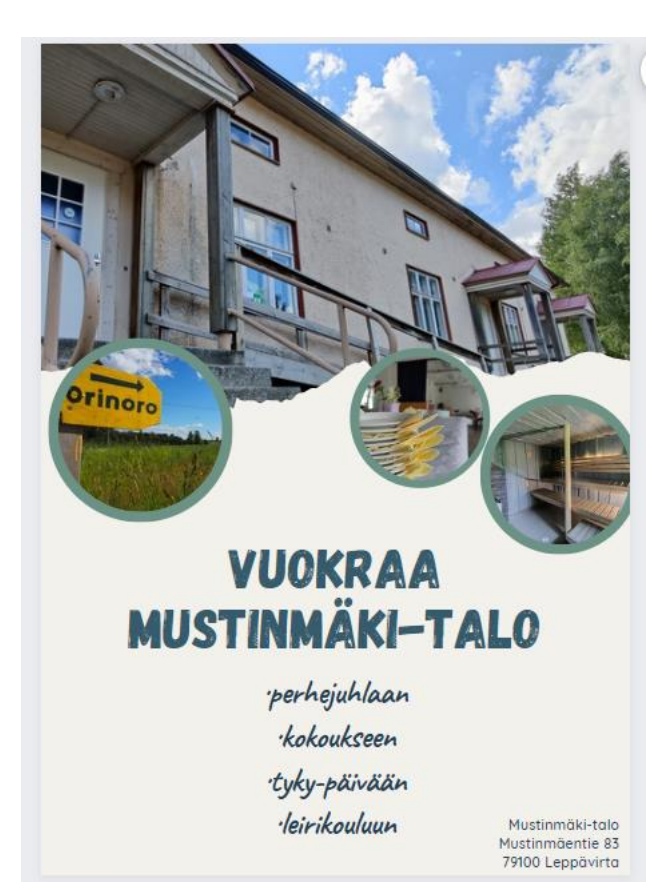

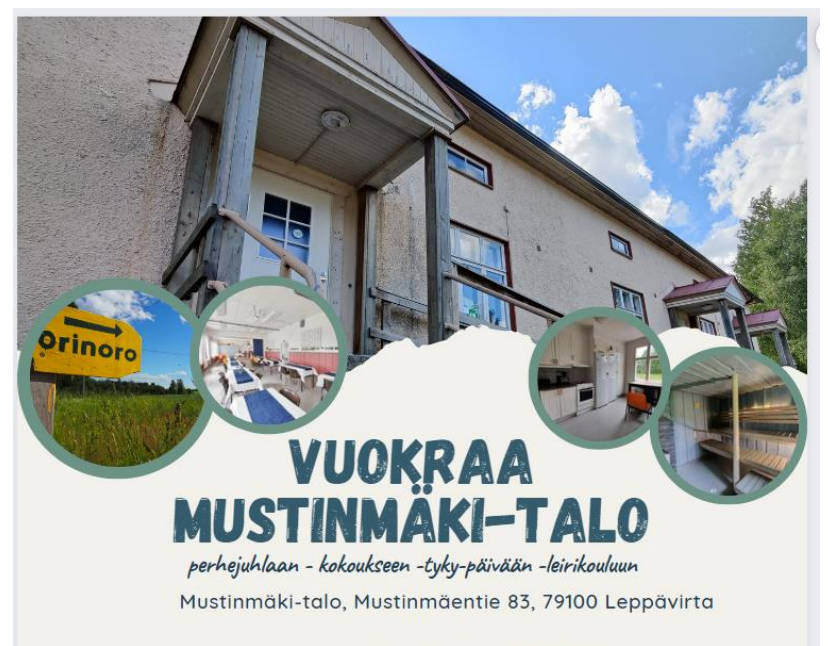

www.mustinmaki.net, mustinmaki@gmail.com, +358 505122835

## CANVA Avuksi kylätalojen markkinointiin

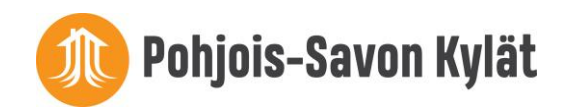

### Canva - tee itse laadukasta materiaalia

- Voit taittaa Canvalla monenlaisia julkaisuja: esitteitä, somejulkaisuja, kotisivuille kuvia, infograafeja, esityksiä, tapahtumamainoksia, jäsentiedotteita, lehtiä... myös painolaatuisia.
- Voi lisätä niihin omia kuvia, logoja, sisältöä.
- Osa on maksullista, osa maksutonta.
- Toimii nettiselaimessa, älypuhemille Appi.
- →Voi ladata suoraan kuvatiedostona omalle koneella → tulostus tai käyttö tai jakaa suoraan sosiaaliseen mediaan.
- →Hinta maksullinen versio 11,99 € / yksi lisenssi per kuukausi, maksu luottokortilla.
- →Canva for Nonprofits –ohjelma tarjoaa Canvan Pro -version ilmaiseksi järjestöjen käyttöön.
  - Hakemus on tehtävä englanniksi ja liitteenä on lähetettävä yhdistysrekisteriote
  - https://www.canva.com/canva-for-nonprofits/
  - Tätä voi kokeilla, kaikki eivät ole saaneet ilmaiseksi tätä.

### Miksi käyttää Canvaa?

- Saa suoraan oikean kokoisia postauksia esim. Facebook, Instagram, kansikuvat, Twitter myös isot koot esim. julisteet
- Helppo käyttää ja paljon elementtejä ja valmiita pohjia
- Jos käytät valmiita pohjia graafinen ilme on jo valmiina
- Voit lisätä omat logot ja värit (maksullinen)
- Elementtejä, kuvia ja tekstejä saa aseteltua päällekkäin
- Voi ladata monessa muodossa
- Myös tulostus valmista materiaalia painoon

# Mitä esitettä tehdessä on hyvä ottaa huomioon?

- Mieti, mihin haluat esitteen jaettavaksi?
  - Minkä kokoinen sen tulisi olla?
  - Miten esite painetaan, tulostetaanko se?
    - Esitteen värit kannattaa valita niin että ne sopivat tulostettavaksi kotona (ei paljon kirkkaita värejä.)
    - Painettaessa kannattaa hyödyntää kaikki tila kaksipuoleiset esitteet
  - Jaetaanko se nettisivuille?
    - Värit voivat olla ja kannattaa olla kirkkaita ja houkuttelevia
  - Kenelle esite jaetaan?
    - Kohdentakaa tekstit juuri tälle kohderyhmälle
      - Esm. Yrityksille -> kokoustilat
      - Esm. Perheille -> juhlatilat
- Esitteen ulkoasulla on suuri merkitys
  - Valitkaa fontit ja värit niin, että ne sopivat kylätalon tyyliin
    - Valitkaa pari fonttia, jota käytätte esitteessä
    - Käyttäkää selkeitä fontteja
  - Tiivistäkää tieto mahdollisimman hyvin muutamiin lauseisiin
  - Käyttäkää kuvia
- Lopuksi, katsoessasi esitettä, mieti vuokraisitko itse tilan esitteen perusteella?
  - puuttuuko jotain oleellisia tietoja?
  - Käytä kaverilla omat silmät sokeutuvat omille tuotoksille

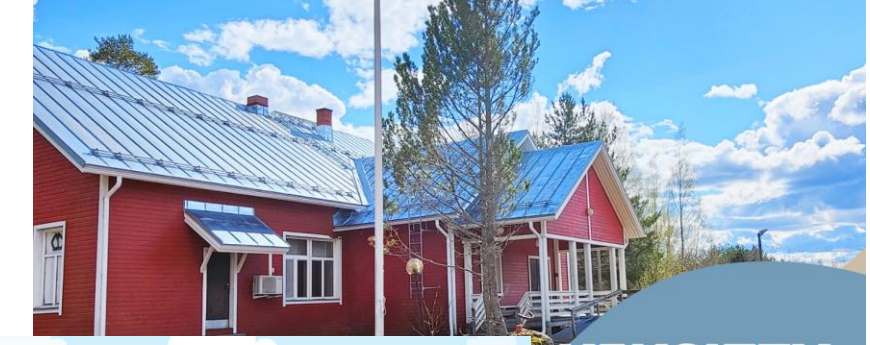

### KEKSITTY KYLÄTALO tsitkö juhlatiloja eudun rauhasta?

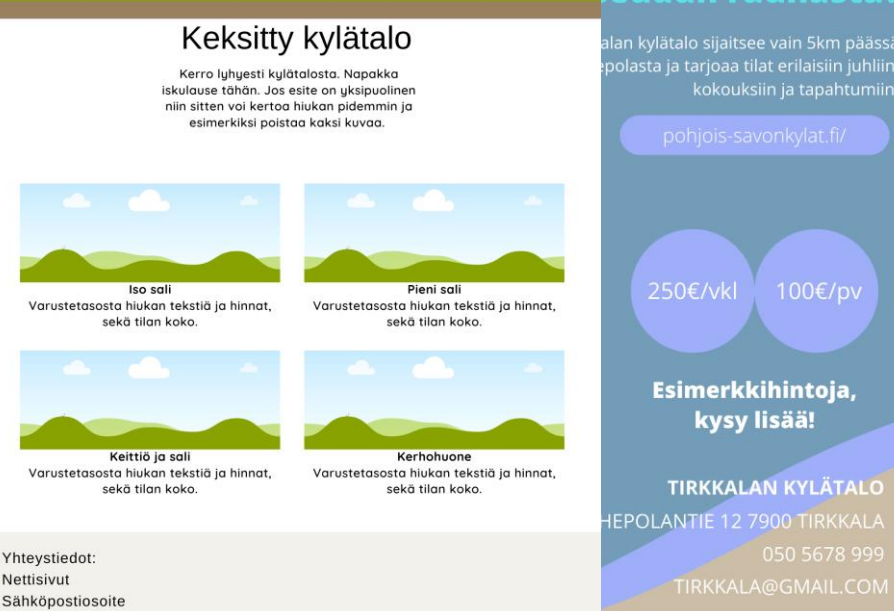

Puhelinnumero

## Mitä kylätalon esitteessä olisi hyvä olla?

- "iskulause" miksi vuokrata juuri meidän kylätalo
  - Voit myös herättää mielenkiinnon esittämällä kysymyksen.
- tilojen kuvaus, millaiset ovat ja varustetaso
- Esimerkki: <a href="https://www.tanhuantupa.net/ymparisto">https://www.tanhuantupa.net/ymparisto</a>
- valokuvia sisältä ja ulkoa
- osoite ja mahd. kartta tai ajo-ohjeet
- yhteystiedot, mistä vuokrata
- kotisivu, jos on
- mitä löytyy läheltä?
- hinnasto

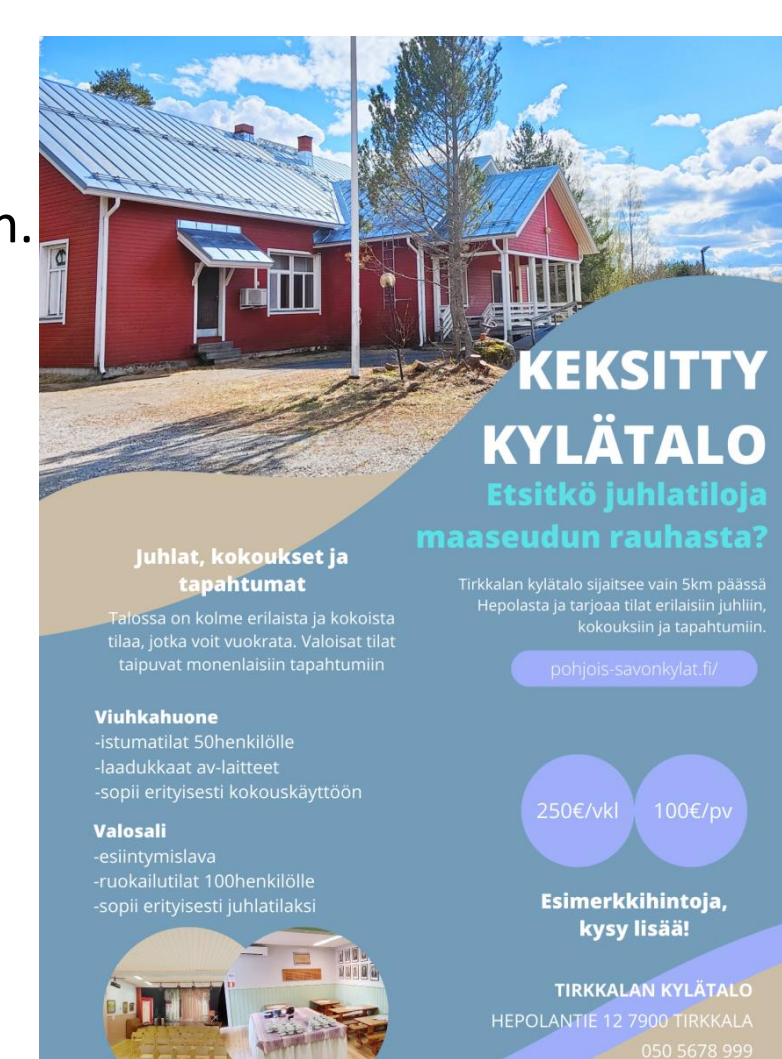

TIRKKALA@GMAIL.COM

## Tunnista mitä myyt ja kuvaa se?

Tilojen ja kalusteiden/varusteiden kuvaukset:

- minkälaista toimintaa tilat mahdollistavat?
- > montako henkeä mahtuu? onko tiloja useita? voiko tilat yhdistää?
- ➤tilojen varusteet, kalusteet, astiat ym.
- → mikä kuuluu perushintaan, mitä voi vuokrata lisämaksusta?
- Ulko-alueet ja muu lähiympäristö
- Turvallisuus, esteettömyys

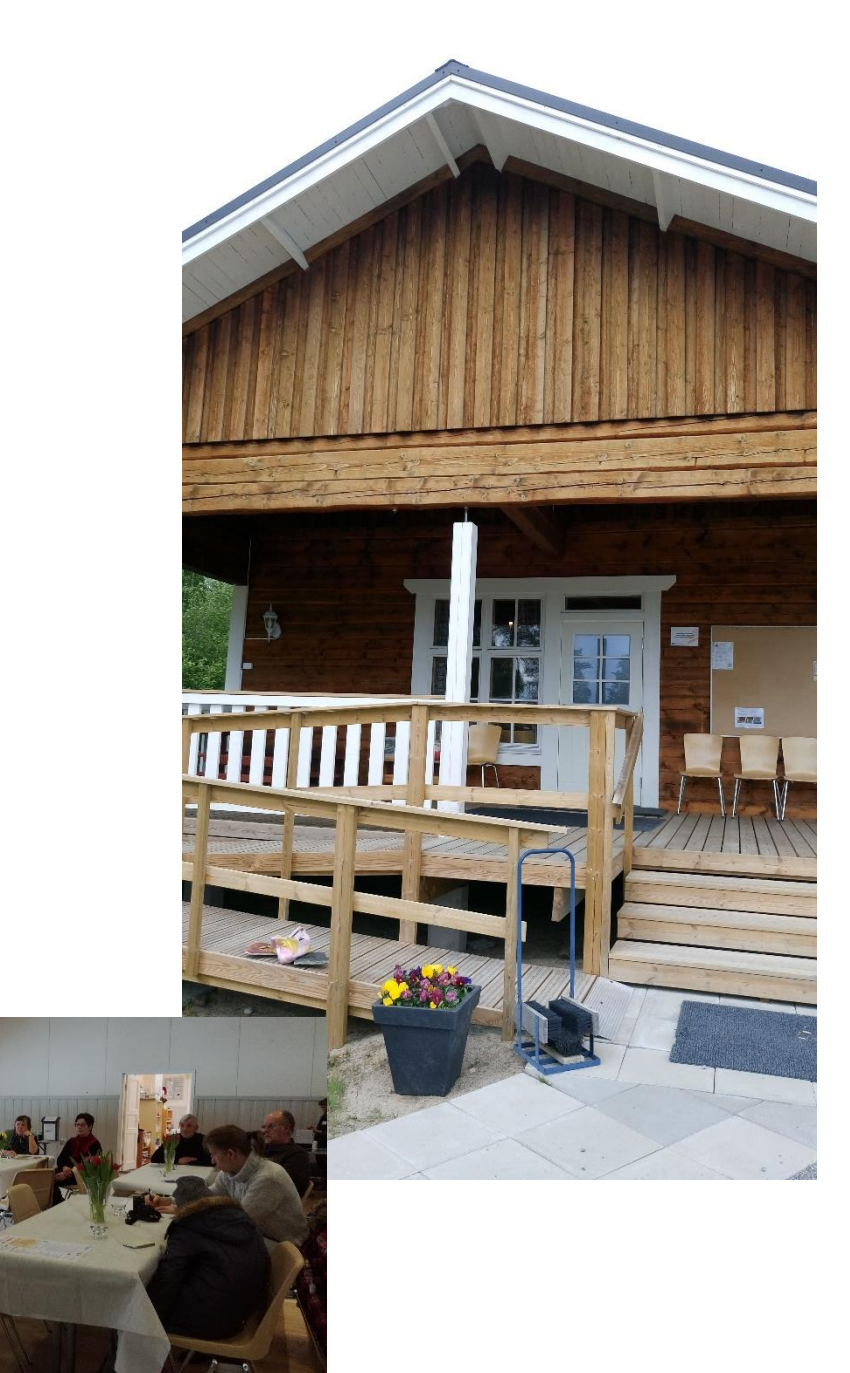

## Muut kylätalon palvelut?

Sisältääkö vuokrahinta muita palveluita, esim. siivous?

- ightarrow Hoitaako vuokraaja itse tai onko mahdollista ostaa lisämaksusta?
- Kahvitarjoilut, pitopalvelut
- ✓Voiko tilata tilavarauksen yhteydessä?
- ✓ Saako tarjoilua joltain yhteistyökumppanilta?
- ✓ Hoitaako asiakas itse?
- ✓Voiko asiakas tuoda omia alkoholijuomia?
- ✓Onko tarjolla esim. ohjelmapalvelua?
- ✓ Onko kotaa tai laavua, grilliä? Maksaako niiden käyttö

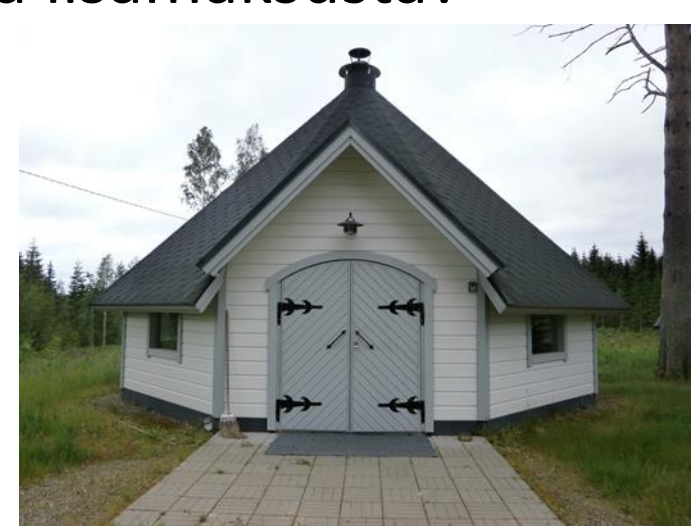

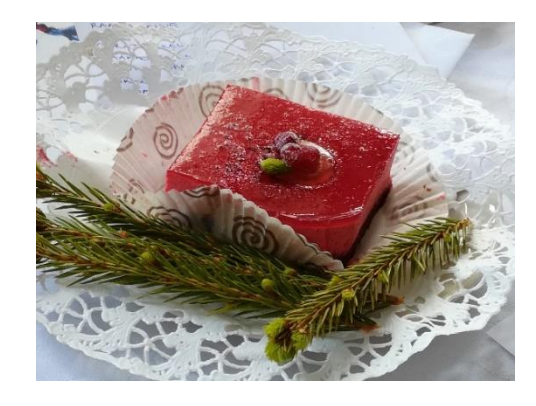

## Miten meidän kylätalo erottuu muista vuokrattavista tiloista?

- Iso sali
- Toimiva keittiö
- Näyttämö
- Sauna
- Äänentoistolaitteet
- Av välineet ja toimiva netti
- Kaunis piha tai terassi
- Pitopalvelu
- Ulkona kota tai laavu

- Venelaituri
- Sijainti ja ympäristö
- Majoittuminen
- Reitistöt (moottorikelkka, vaellus)
- kaukana vai lähellä asutuskeskuksia
- millainen piha + kenttä
- näkyykö isolle maantielle

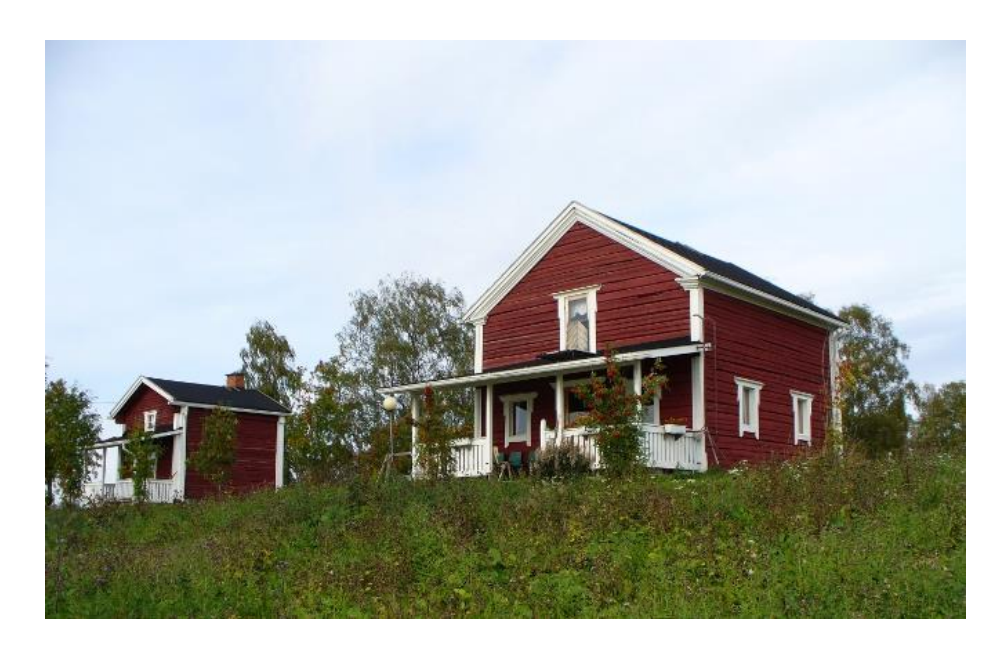

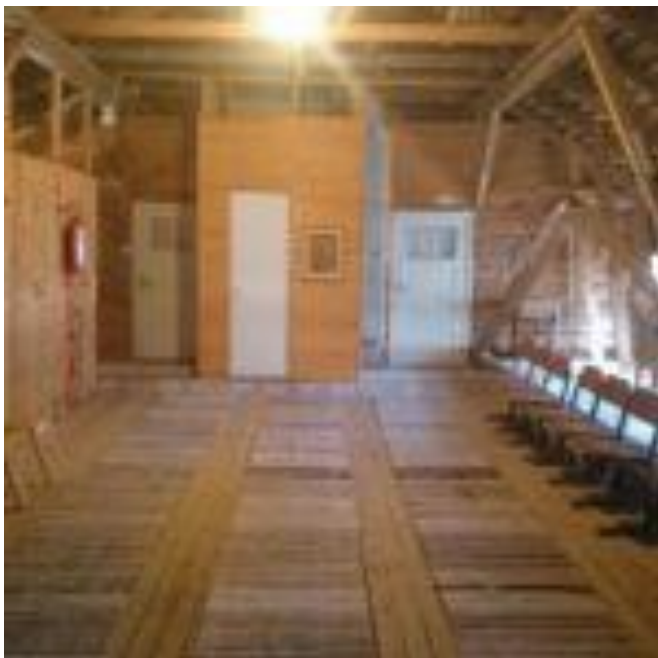

## Millainen mielikuva meidän kylätalosta on?

- saavutettavuus?
- luonto, näköala, järven ranta, sijainti?
- millainen akustiikka?
- kulttuurihistoriallinen arvo, arkkitehtuuri?
- mikä on rakennuksen kunto, milloin remontoitu?
- entä talon historia ?

https://www.tanhuantupa.net/ymparisto

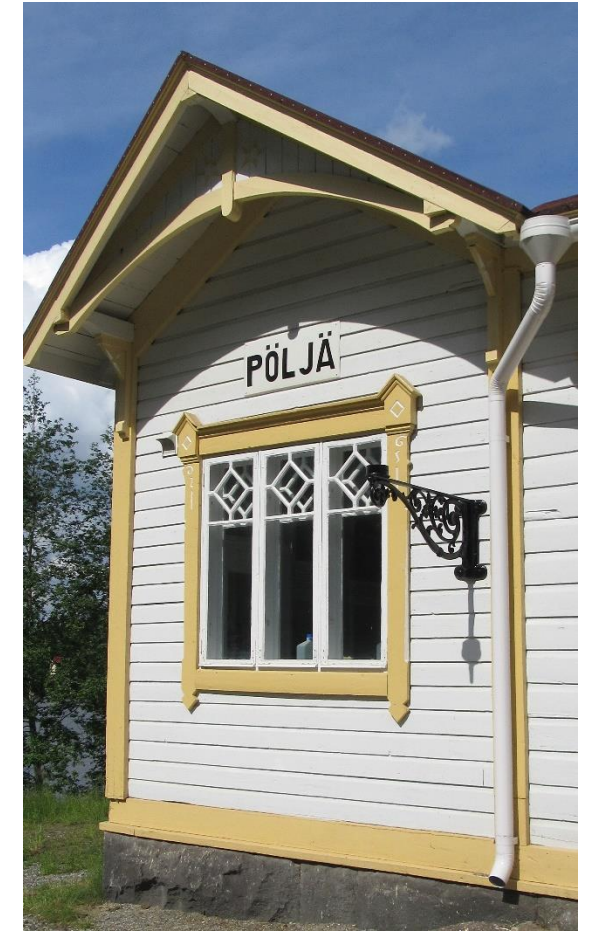

### Tunnukset Canvaan testausta varten

- kylatpohjoissavo@gmail.com
- Testi1234

## Mistä ilmaisia kuvia?

- https://pixabay.com/fi/
  - Huomioi, että osa kuvista on maksullisia
- Canvassa paljon kuvia, mutta suurin osa maksullisia.
- Omia kuvia ja logoja voi ladata myös.
- Suomen Kylät ry kuvapankki paikallistoimijoille

https://suomenkylat.fi/kuvapankki/

Maaseutu.fi kuvapankki (sieltä löytyy myös Maaseuturahaston ja Leaderin logot, lomakepohjat yms.)

- <u>https://www.maaseutu.fi/maaseutuverkosto/viestinta2/kuvapankki</u>
- Kuvat ovat vapaasti käytettävissä maaseutuohjelmaan liittyvässä viestinnässä. Kuvien tekijänoikeus on maaseutuverkostolla, ja niiden käytön yhteydessä on mainittava ©maaseutuverkosto, kuvaajan nimi.

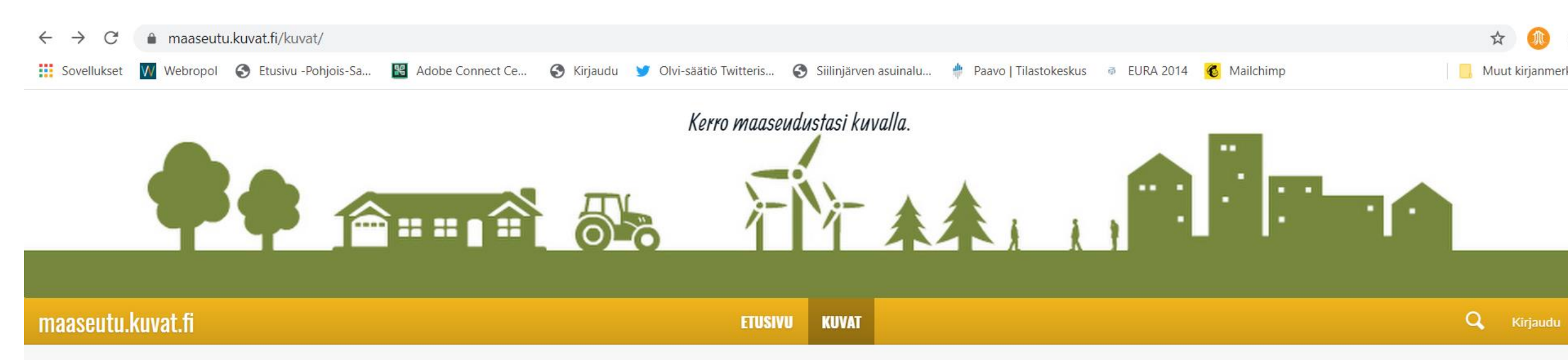

Alapuolelta löytyvät teemoittaiset kuvakansiot. Selaile tai etsi kuvia hakusanalla yläpalkin suurennuslasin avulla. Tarkempi ohjeistus löytyy etusivulta.

1.Klikkaa kiinnostavaa kuvaa. Kun vierität hiiren avatun kuvan päälle, ilmestyy ympärille toimintoja, joilla voit esimerkiksi siirtyä seuraavaan kuvaan tai koko ruudun näyttöön.

2.Lataa kuva tai jaa somessa klikkaamalla kuvan päällä hiiren oikeaa painiketta. Kuvan voi ladata myös oikean alakulman pilvi-ikonista.

Kuvan Keskellä alhaalla on merkki A, jota klikkaamalla aukeaa mahdollisuus jakaa kuva sosiaalisessa mediassa, tallentaa tai siirtää se keräilykoriin.

3. Käytä halutessasi keräilykoria, josta voit ladata useita kuvia zip-tiedostona.

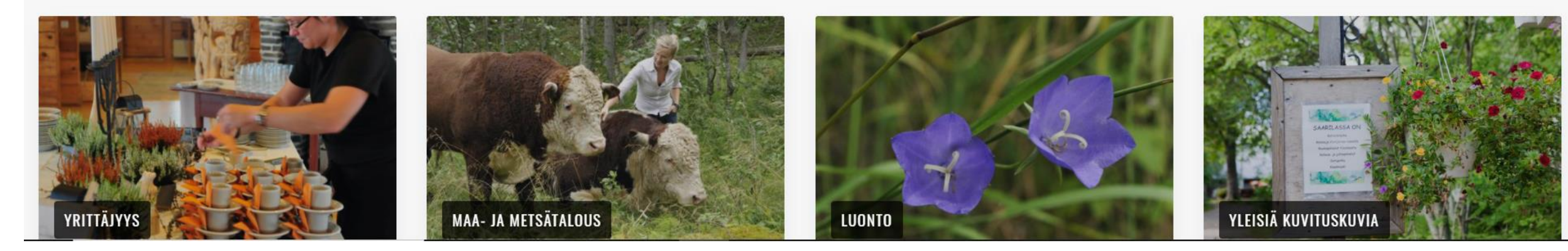

### www.canva.com

### Suunnittele mitä tahansa. Julkaise missä tahansa.

Luo tili, se on ilmaista. Canva on sekä asiantuntijoiden että aloittelijoiden ja niin tiimien kuin yksin työskentelevienkin mieleen.

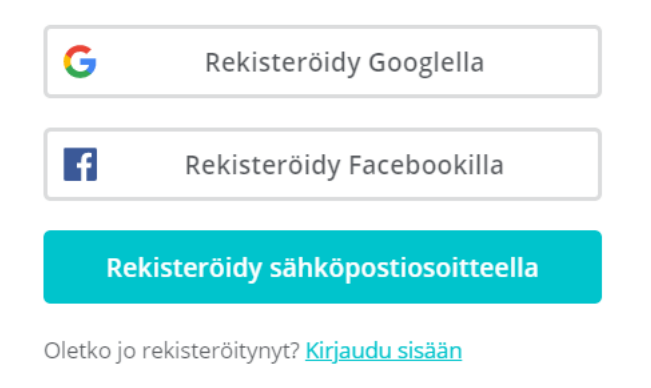

Kirjaudu sisään

Vaihtoehdot Google (gmail tunnus) Facebook Tai sähköposti

Jos kirjaudut tunnuksilla, joita käytät myös älylaitteessa voit ladata Appin ja käyttää sitäkin kautta Canvaa.

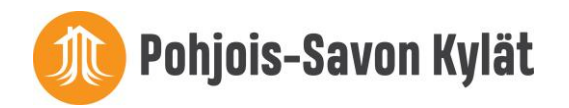

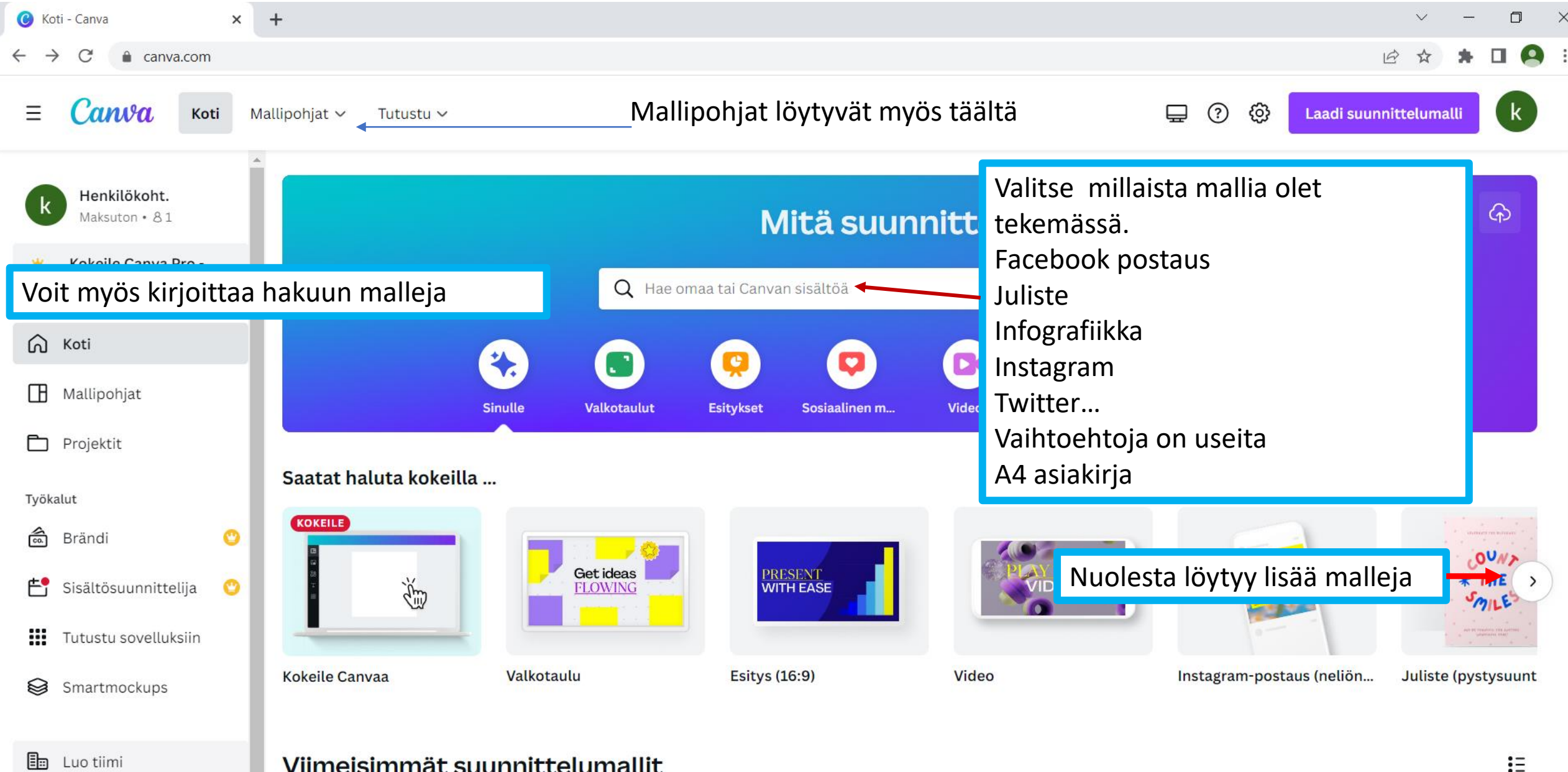

Viimeisimmät suunnittelumallit

同 Roskakori

### Mallipohjat

### va.com

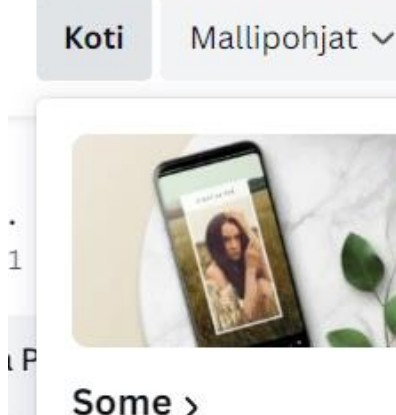

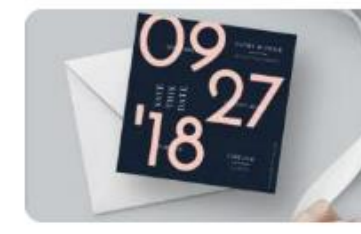

Tutustu ~

### Henkilökohtainen

>

Instagram-tarinat Instagram-postaukset Facebook-postaukset Facebook-kansikuvat Twitter-postaukset Pinterest-kiinnitykset Kaikki >

Kutsut Kortit Ansioluettelot Postikortit Kalenterit T-paidat Kaikki >

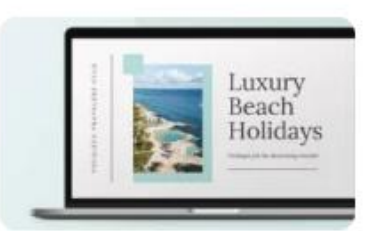

### Liiketoiminta > Esitykset

Verkkosivut Logot Käyntikortit Laskut Ehdotukset Kaikki >

ael ideas

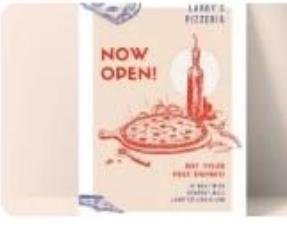

### Markkinointi > Julisteet

Flaijerit Infografiikka Esitteet Uutiskirjeet Ruokalistat Kaikki >

PRESENT

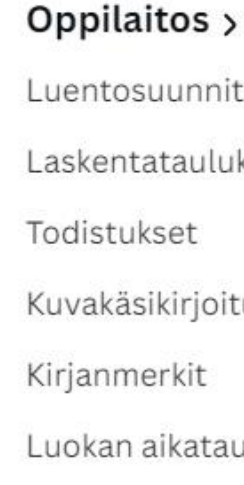

Luentosuunnitelmat Laskentataulukot Kuvakäsikirjoitukset Luokan aikataulut Kaikki >

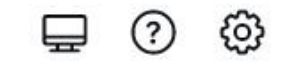

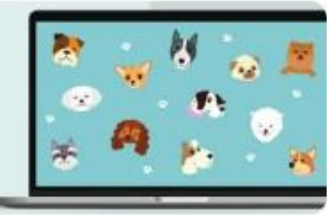

### Nousussa >

Virtuaaliset Zoom-taus Käsitekartat Miellekartat Tervehdyskortit Isänpäivän kortit Bingoaiheiset Instagrai Kaikki >

### Jaetut pohjat

• Saan sähköpostiin linkin ja voit avata valmispohjat omassa Canvassa.

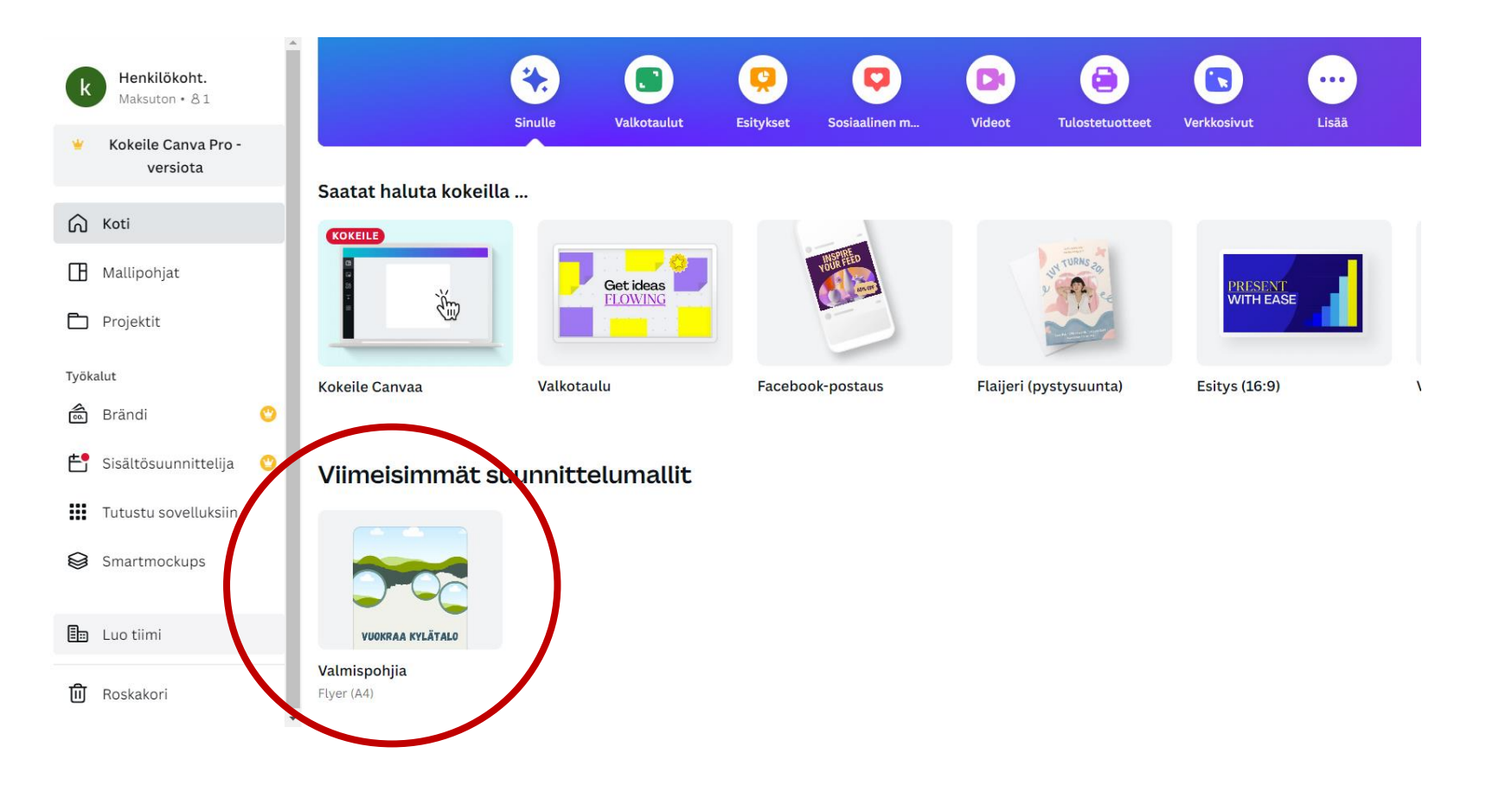

## Tee kopio ja nimeä jaettupohja uudestaan

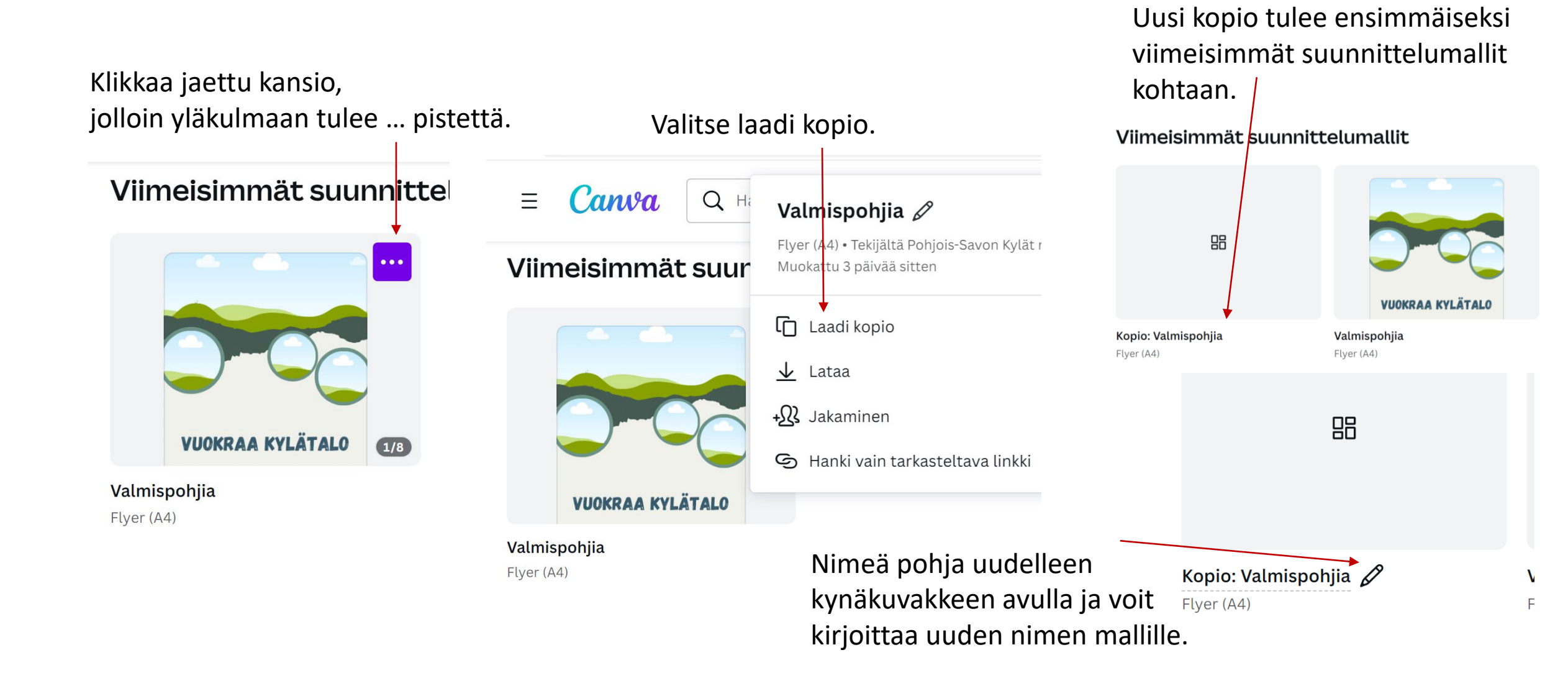

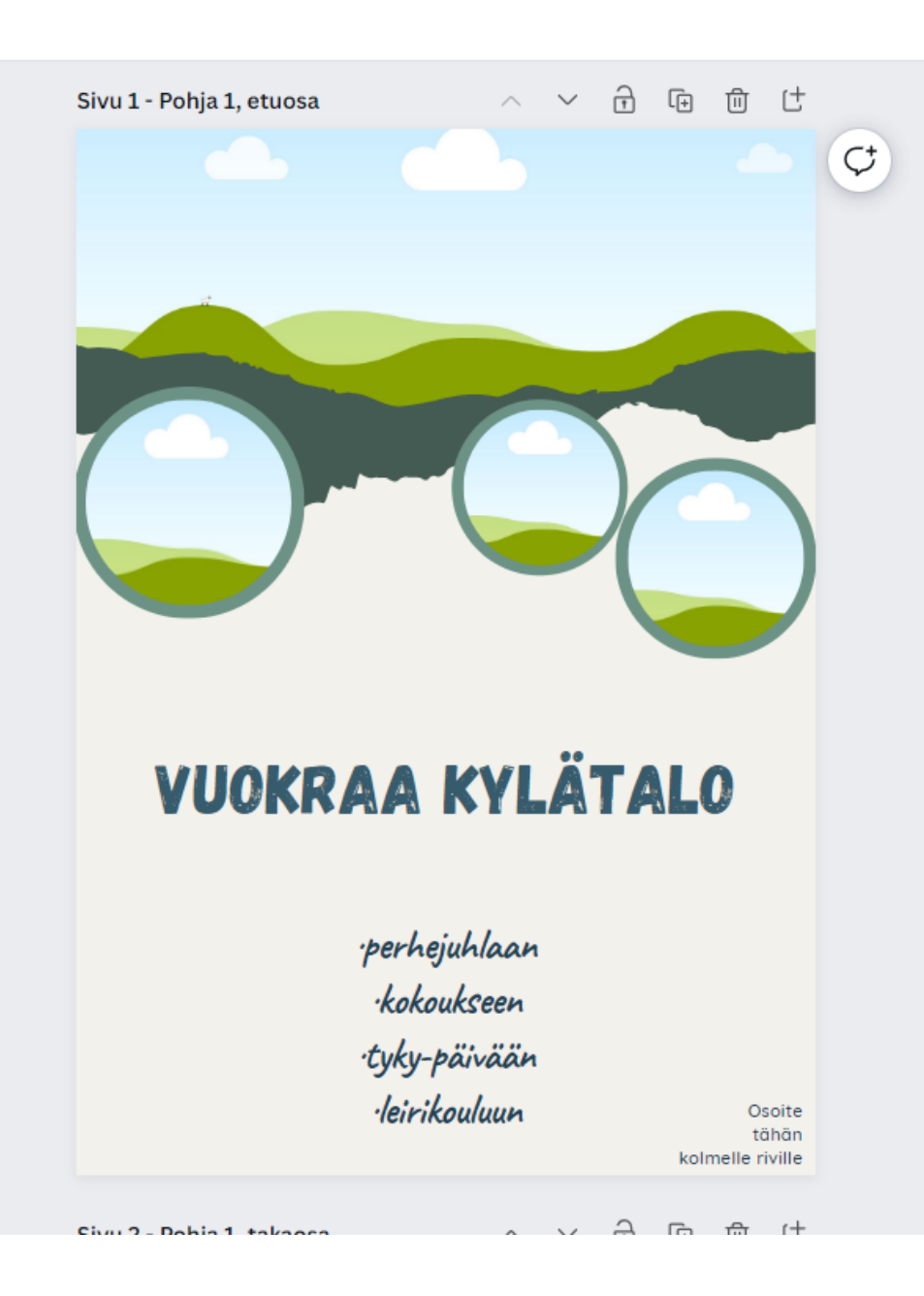

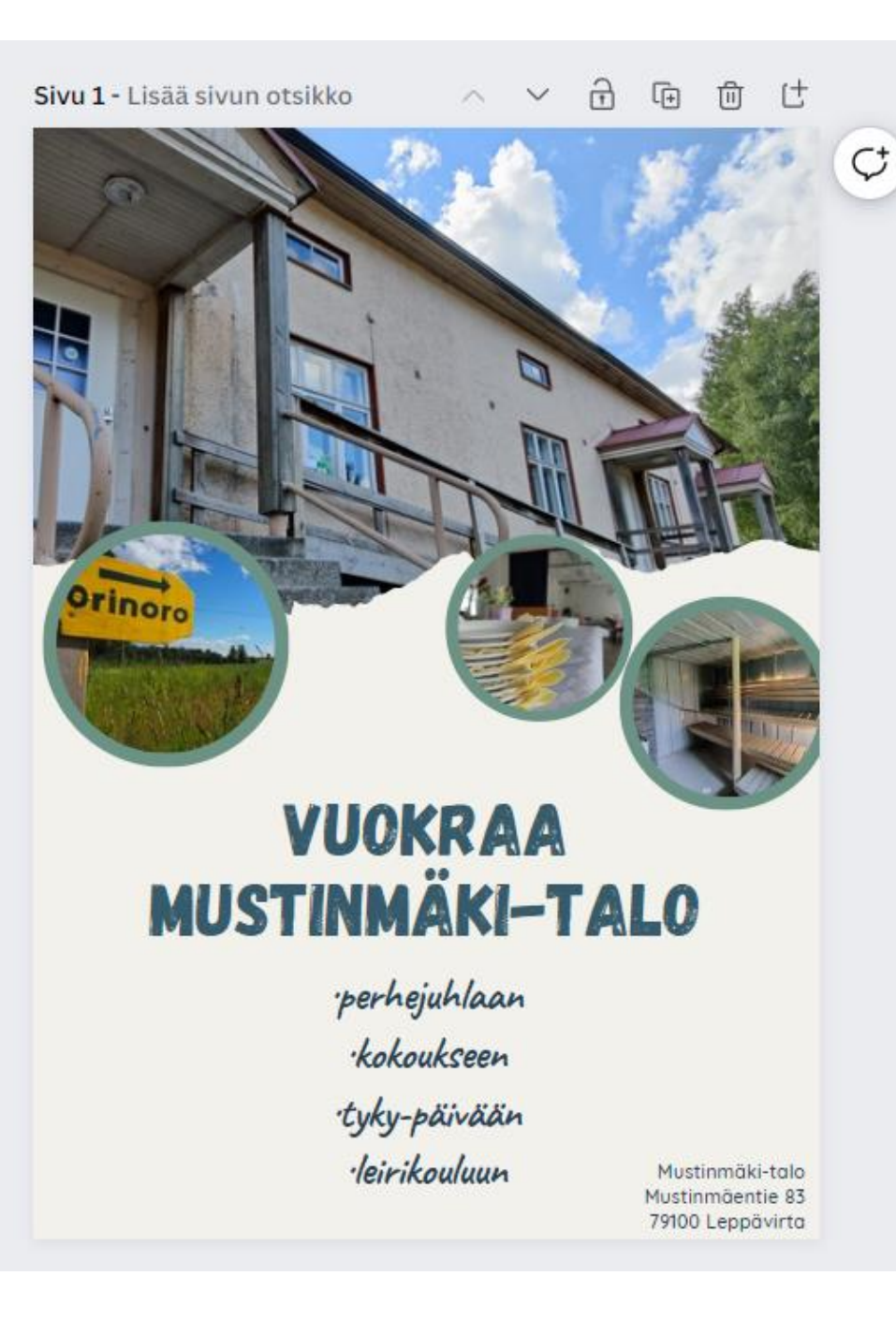

### Mistä aloittaa Canvan teko?

- 1) Voit aloittaa Canvan teon tyhjälle pohjalle lisäämällä elementtejä, tekstejä, kuvia ja logoja
- 2) Tai voit ottaa jonkun valmiin suunnittelumallin johon muutat tekstin, kuvia, värejä tai muitakin elementtejä
- 3) Valmiita mallipohjia voi muokata ja niistä poistaa esim. tekstiä tai kuvia tai lisätä tekstiä ja kuvia. Alkuun voi olla helpompaa muokata valmiita pohjia, kuin lähteä luomaan kaikkea tyhjästä.
- 4) Voitta aloittaa muokkaamalla teille tehtyjä valmispohjia kylätalon markkinointiin.

Mallipohjat

×

Projektit

123 Anywhere St

### vuokraa juhlatila

14 257 mallipohjaa

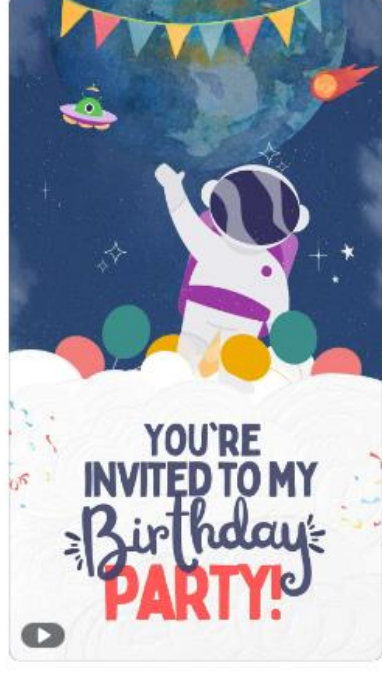

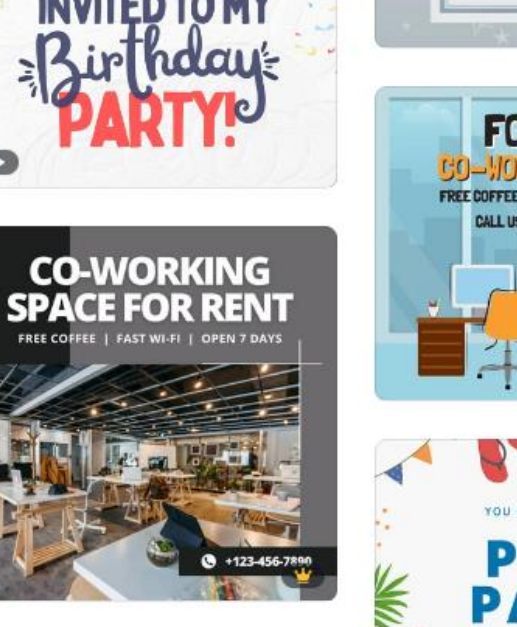

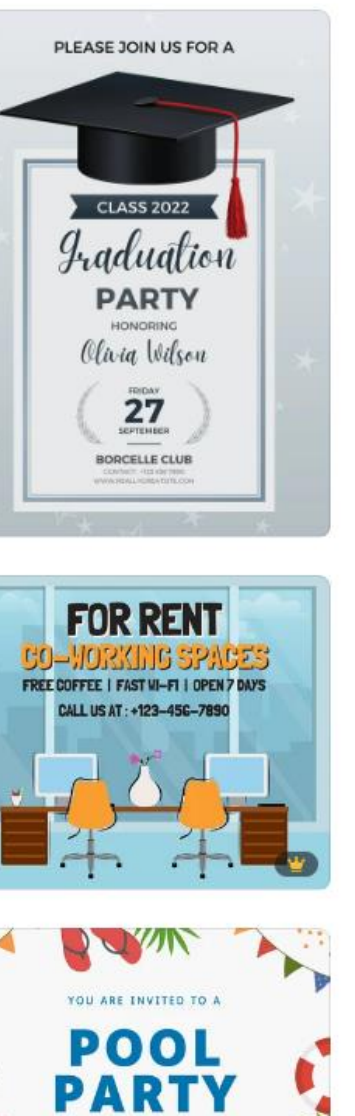

START

FROM

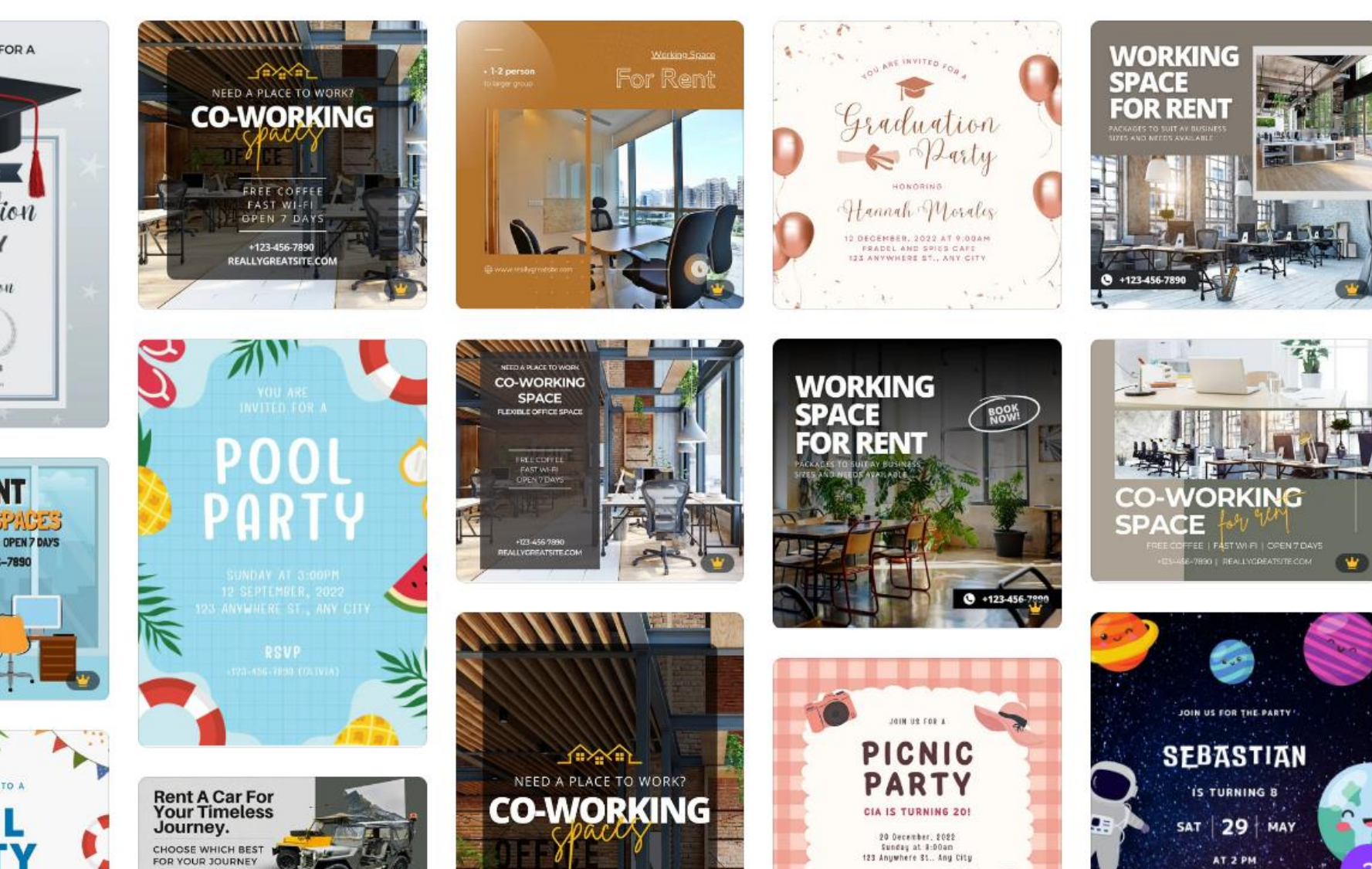

### Canva Koti Mallipohjat ~ Q vuokraa juhlatila Tutustu ~ Tyylikäs (110) vuokraa juhlatila Kuvitus (110) 761 mallipohjaa + Näytä enemmän 25% OFF FOR RENT Immemon Industries Teema ~ A LITTLE RENT Juhla (440) CAR Tervehdys (180) **NEED TO RENT** se our car to get around se city. Have a relaxing acation without worrying A CAR? NEVER HURT SUMMER PROMO Tapahtuma (160) NOBODY Contact Us BOOK reallygreatsite.com \$99/NIGHT 123-458-7890 🗍 Kutsu (160) Syntymäpäivä (150) $\langle \langle \rangle \rangle$ BORCELLE CAR get the best price nov Postaus (120) BEST CAR NEED A RENTAL CAR? THE BEST for your trip CAR FOR + Näytä enemmän call +123-456-7890 RENT up to 60% Superb Rent 6 days get 1 day free 60% OFF Party Ideas Hinta ~ 0 the best w.reallygreatsite.com Maksuton . . . . \$100 / DAY rent car . . . . Ċ Pro e NEED A RENTAL FAMIL Väri WHY YOU SHOULD RENT A CAR ON VACATION ~ RENT CAR? SAVE 50% Boot & days got

NEED TO RENT

A CAR?

BOOK

Valmiita pohjia haettaessa voi myös rajata vain maksuton kohdan, jolloin poistuvat Pro version maksulliset vaihtoehdot.

**NEED TO RENT A CAR?** 

INFORMATION PARTICIPATION BOOK NOW

contact us

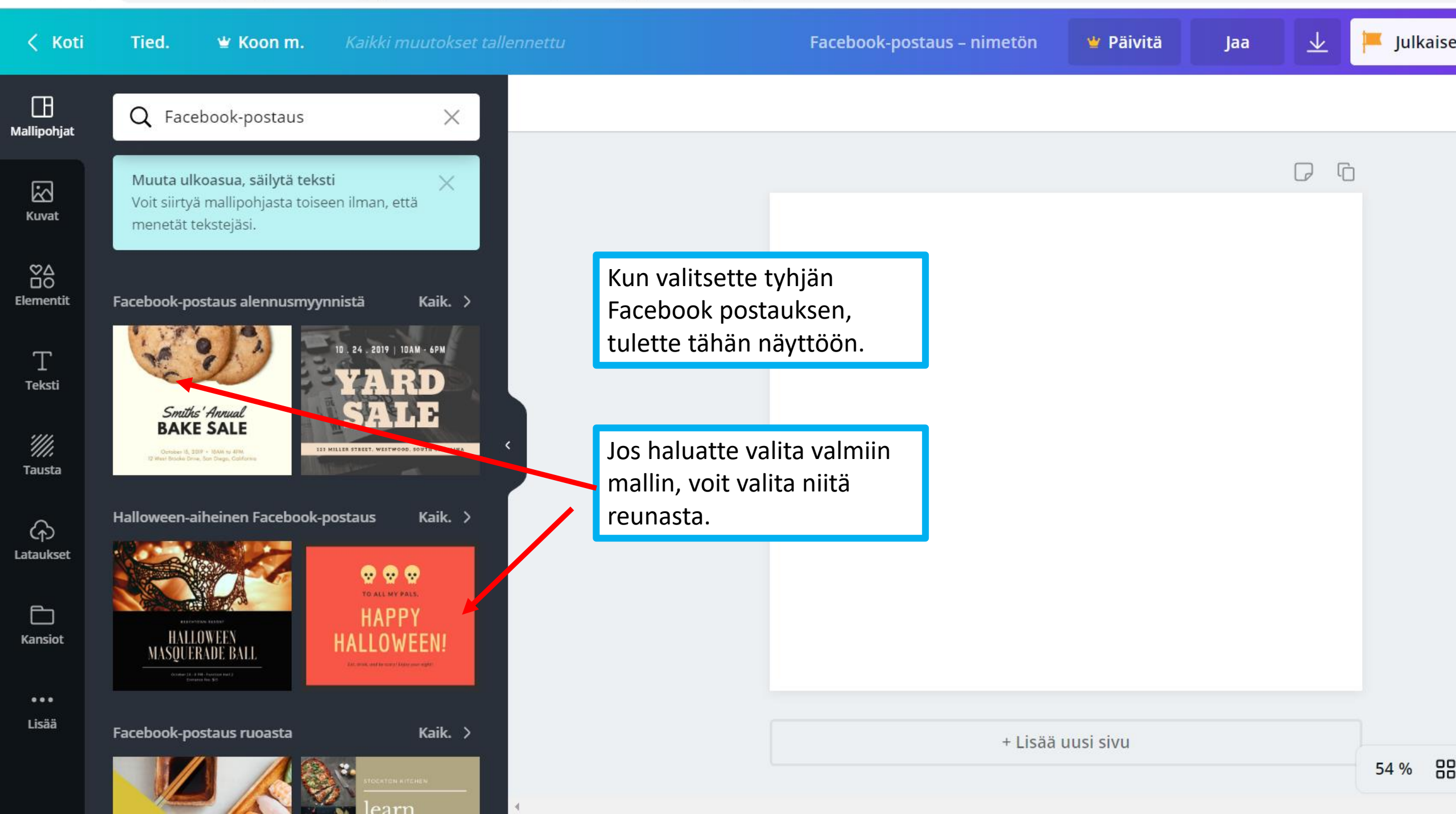

### anva.com/design/DAFOAANUJsk/IcB68NuNLsQIzTv9FgXeNw/edit $\rightarrow$ C

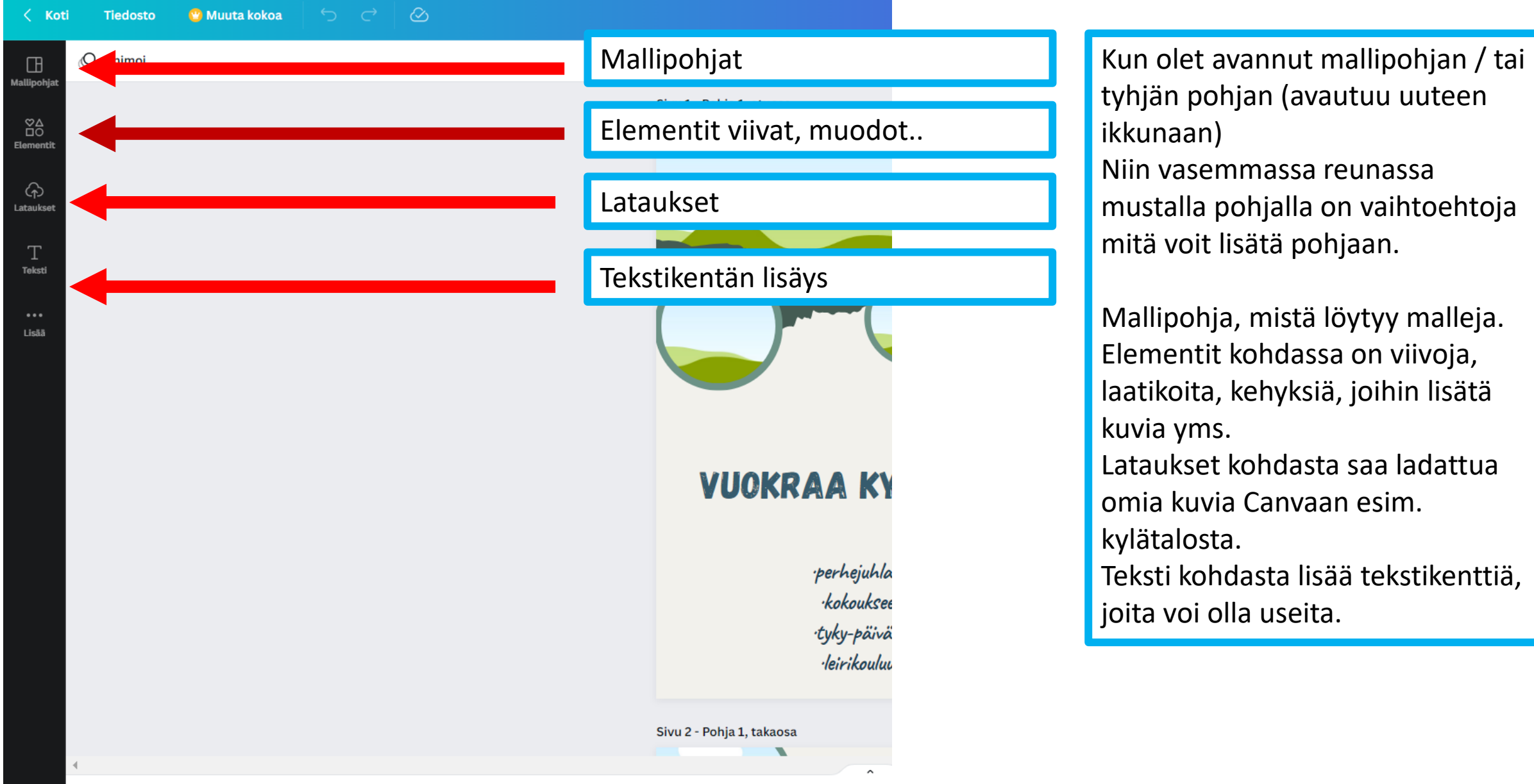

tyhjän pohjan (avautuu uuteen Niin vasemmassa reunassa mustalla pohjalla on vaihtoehtoja mitä voit lisätä pohjaan.

Mallipohja, mistä löytyy malleja. Elementit kohdassa on viivoja, laatikoita, kehyksiä, joihin lisätä Lataukset kohdasta saa ladattua omia kuvia Canvaan esim. Teksti kohdasta lisää tekstikenttiä.

joita voi olla useita.

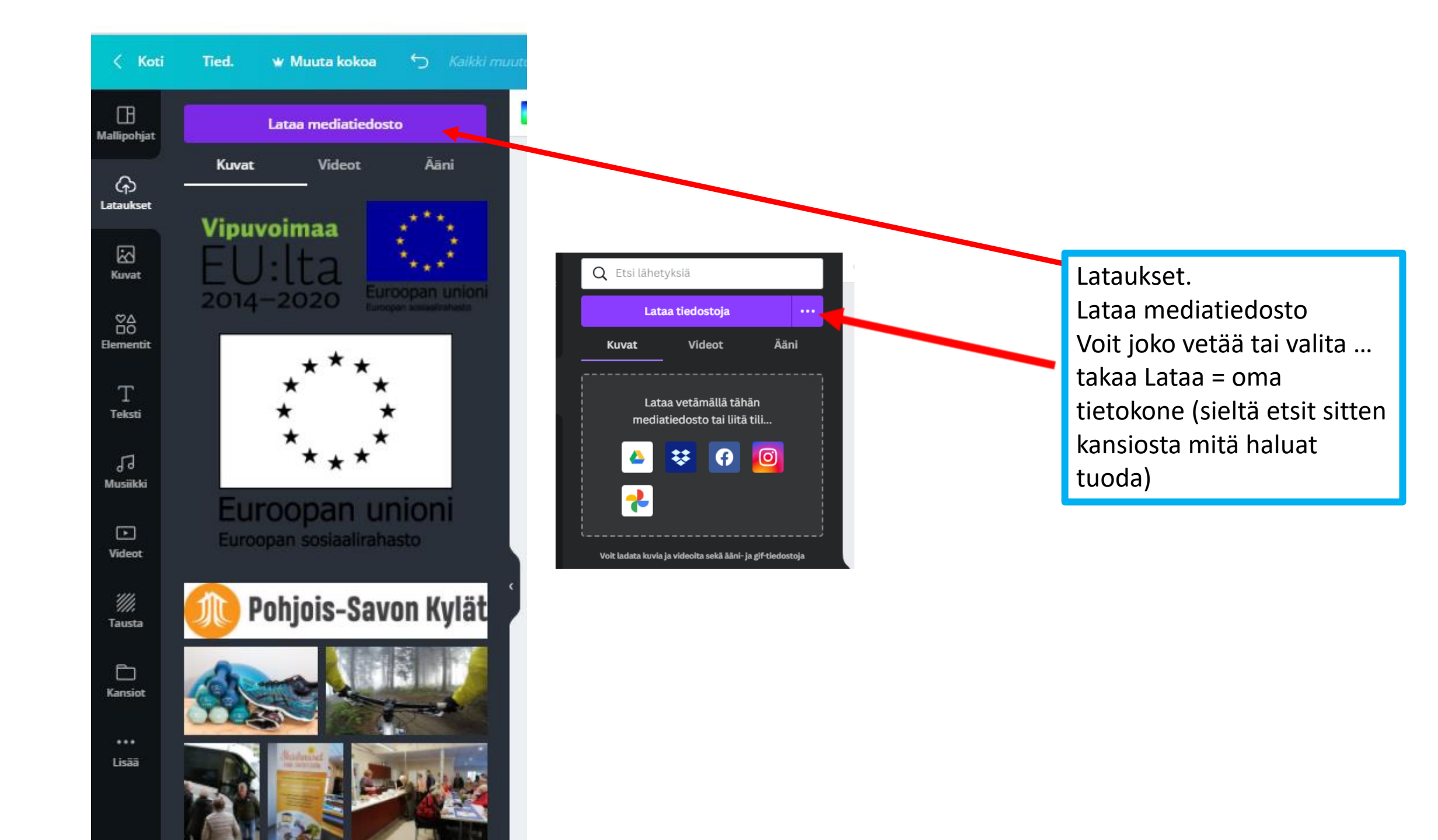

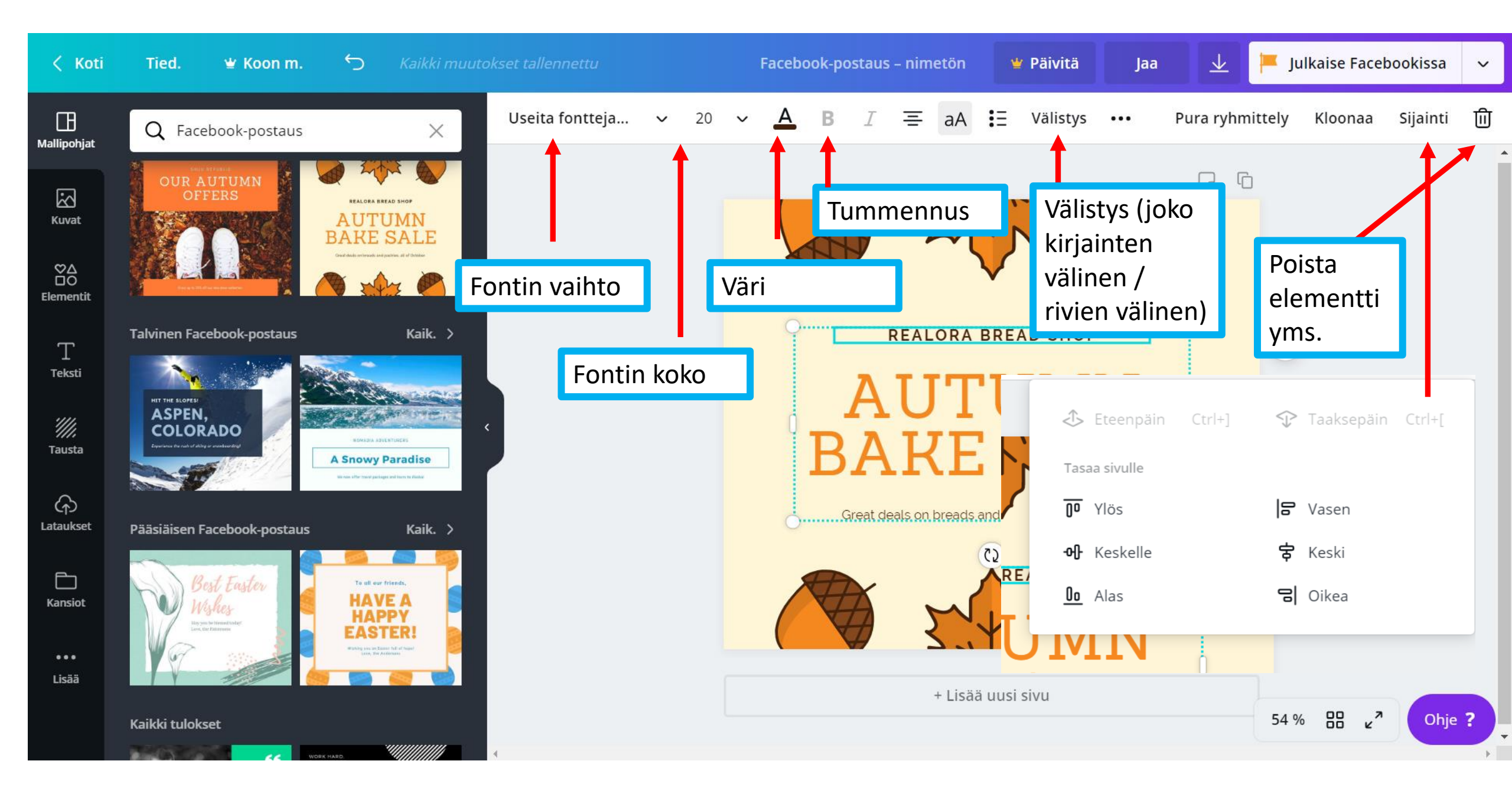

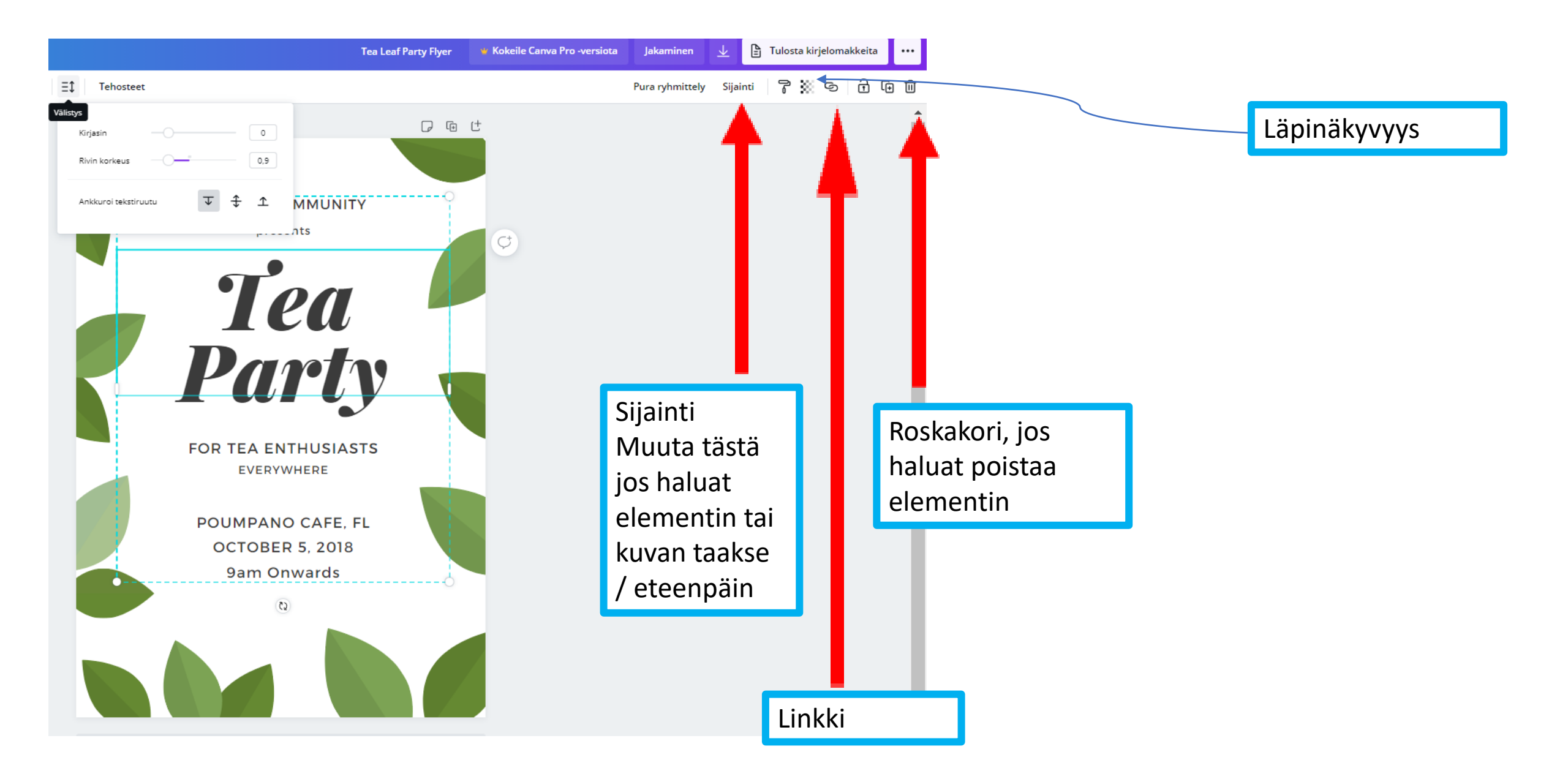

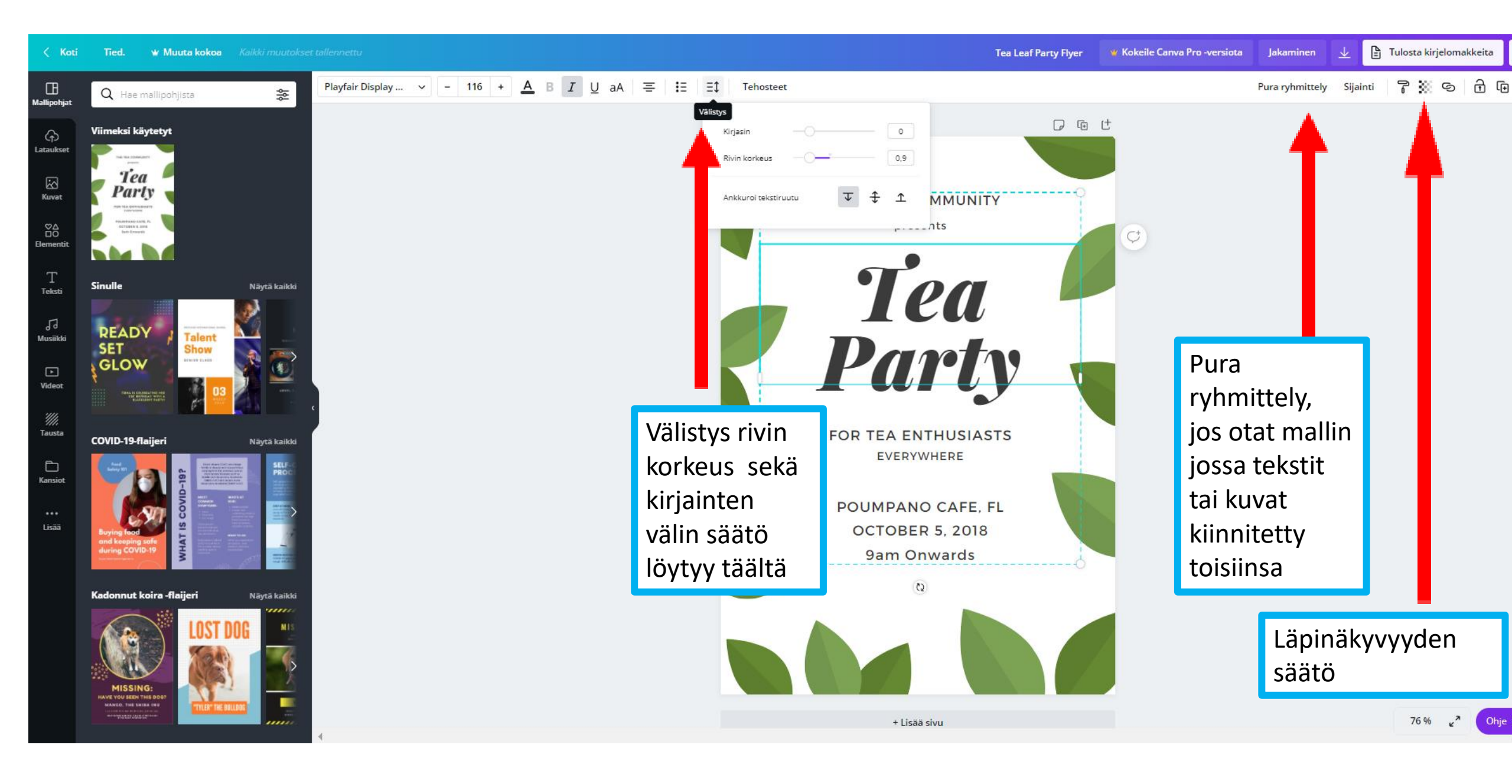

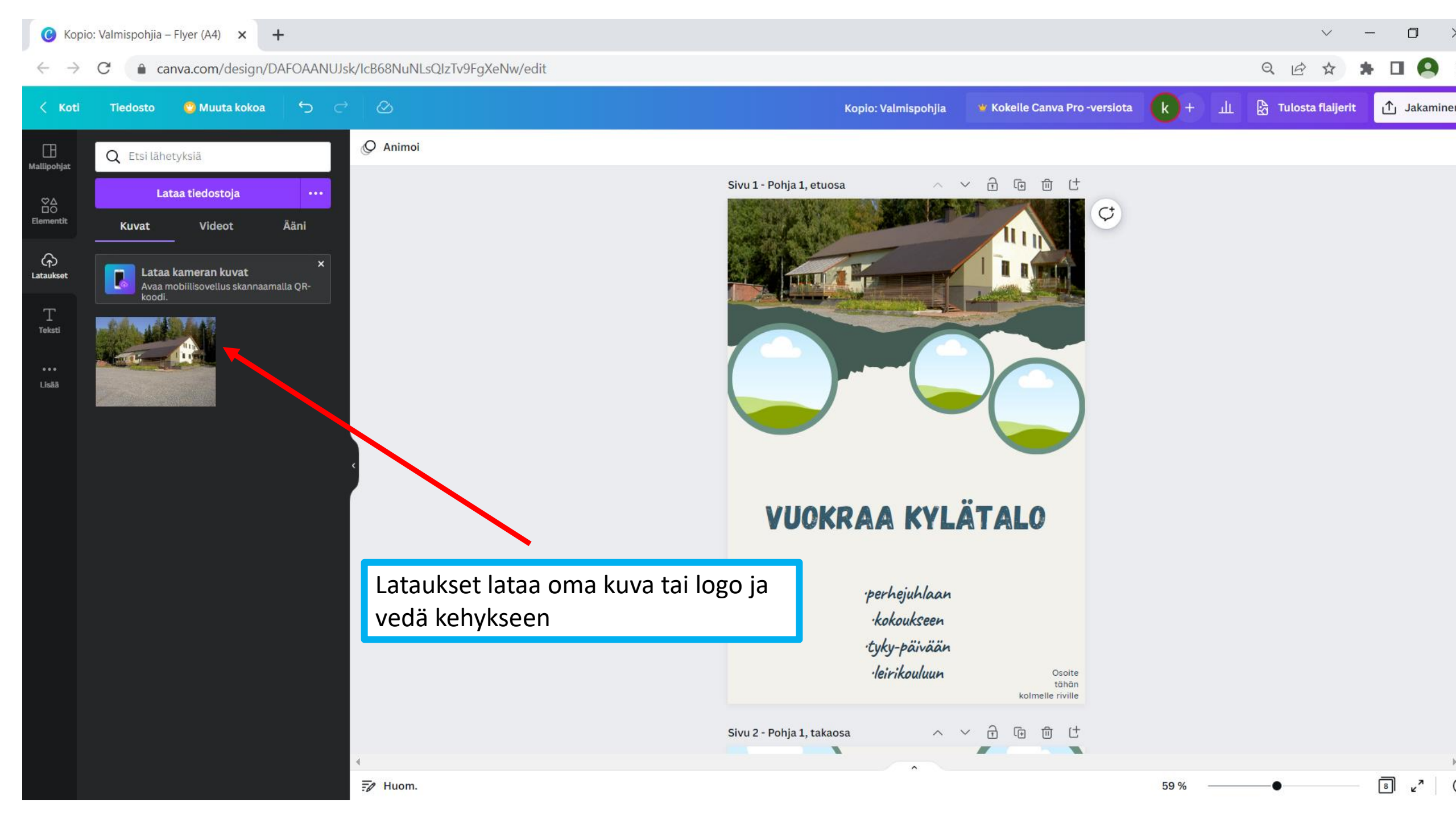

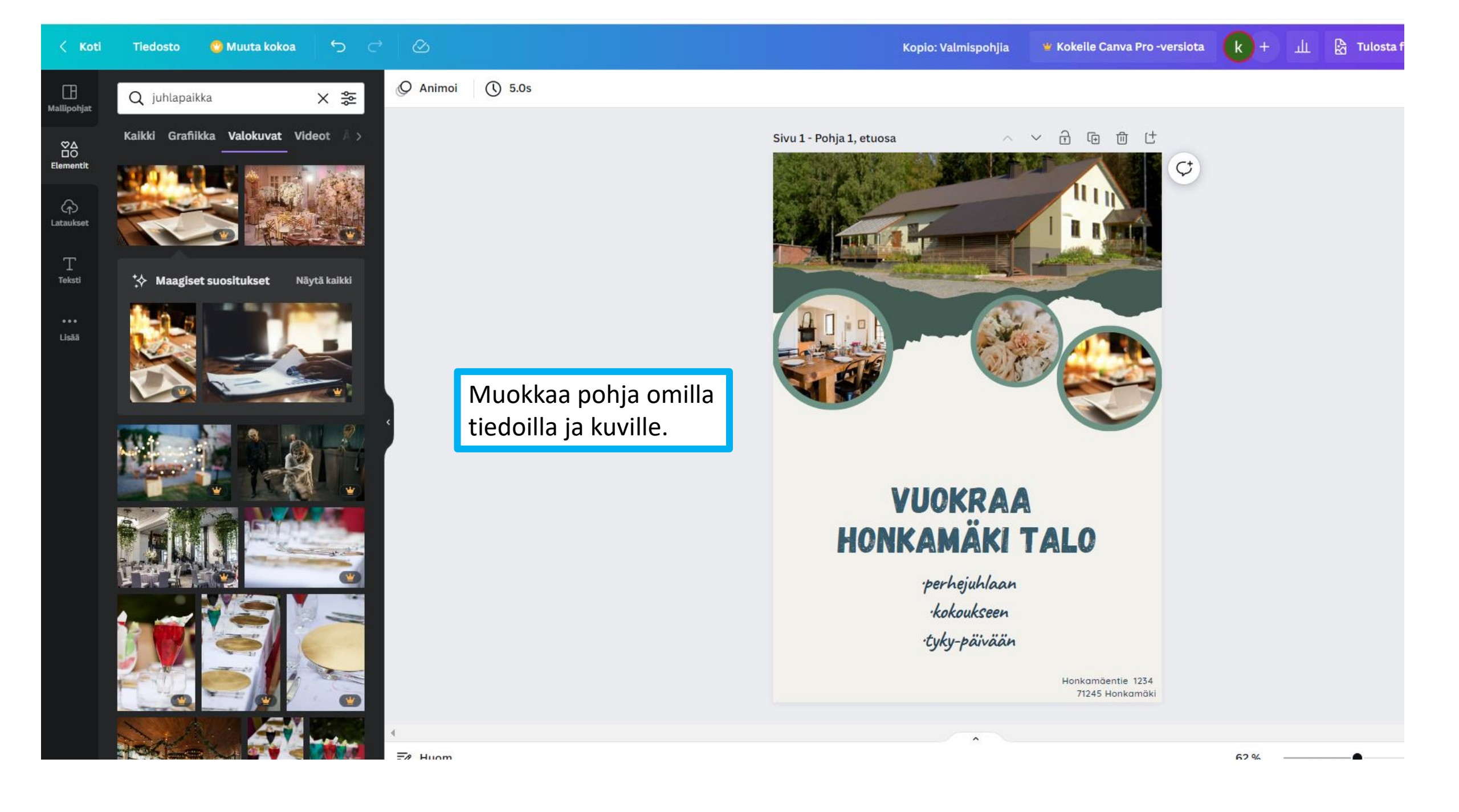

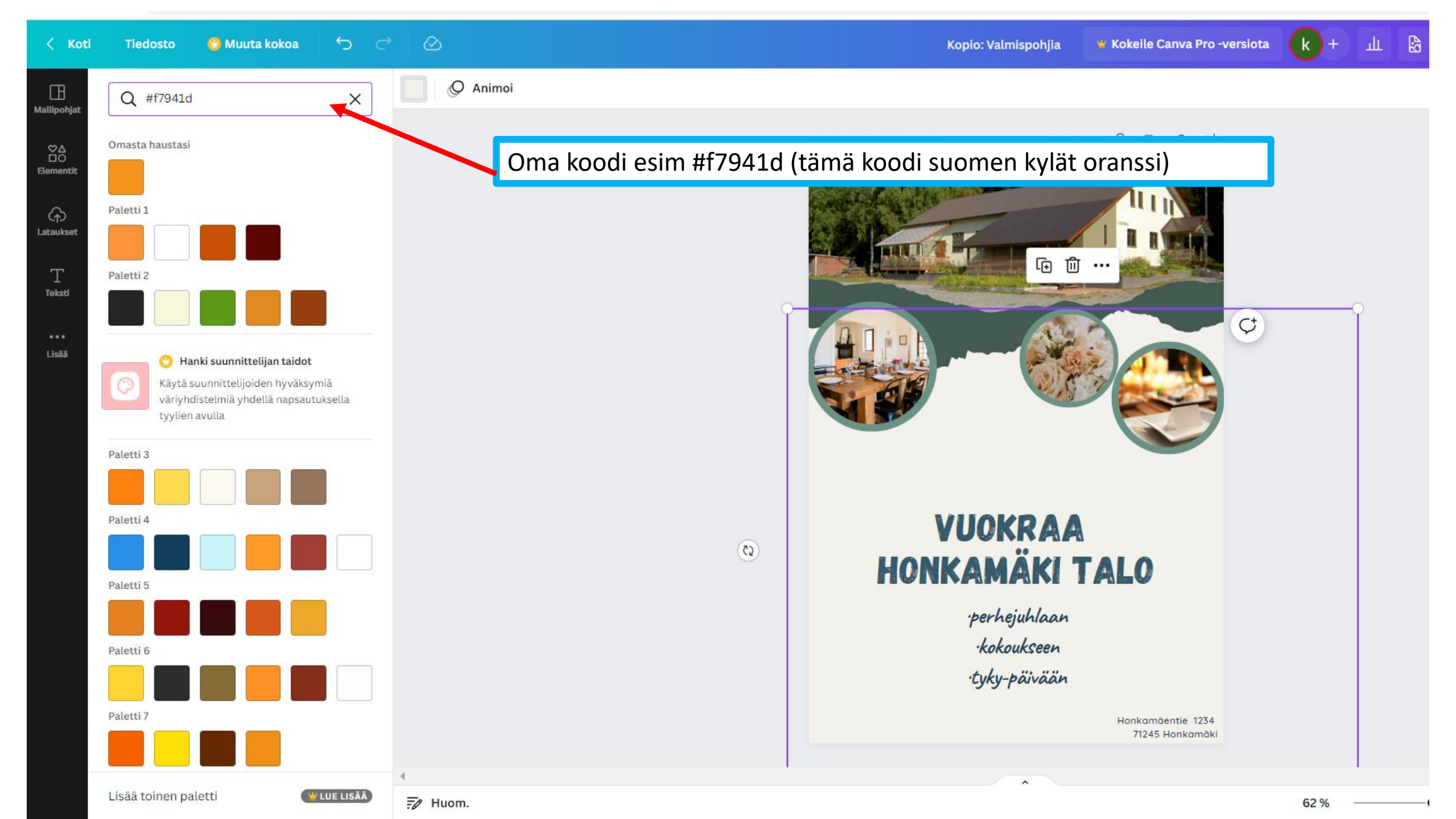

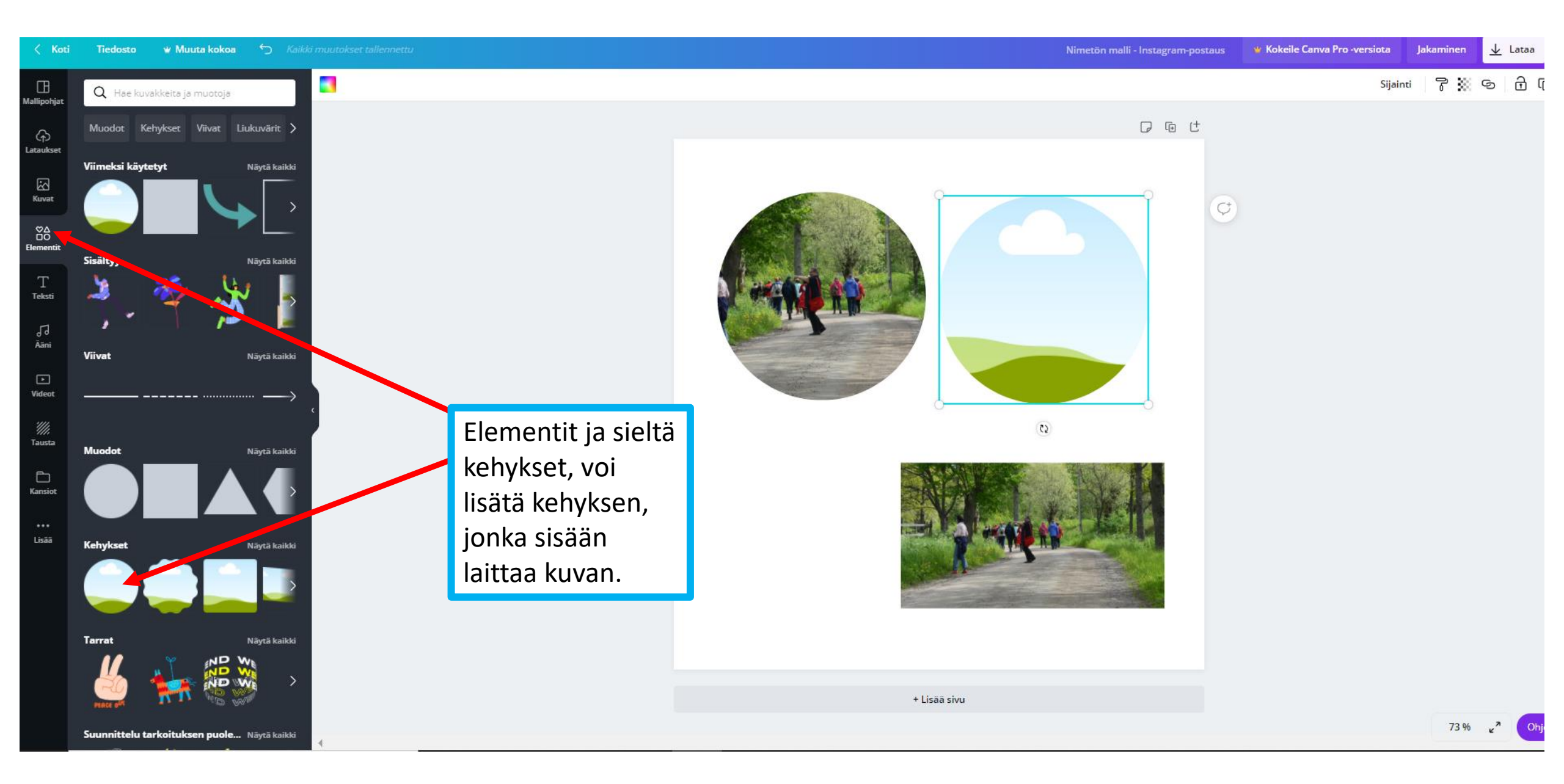

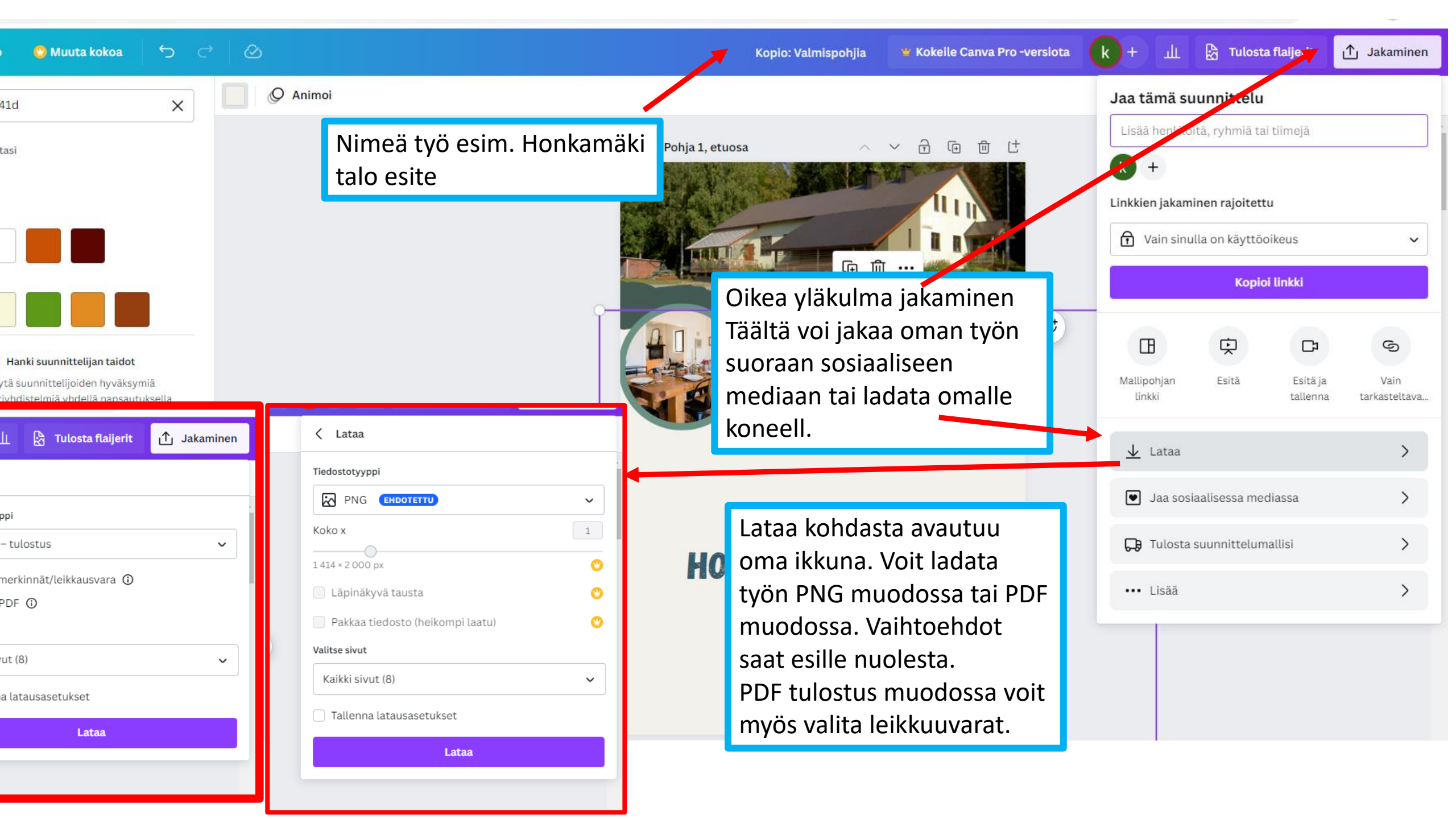

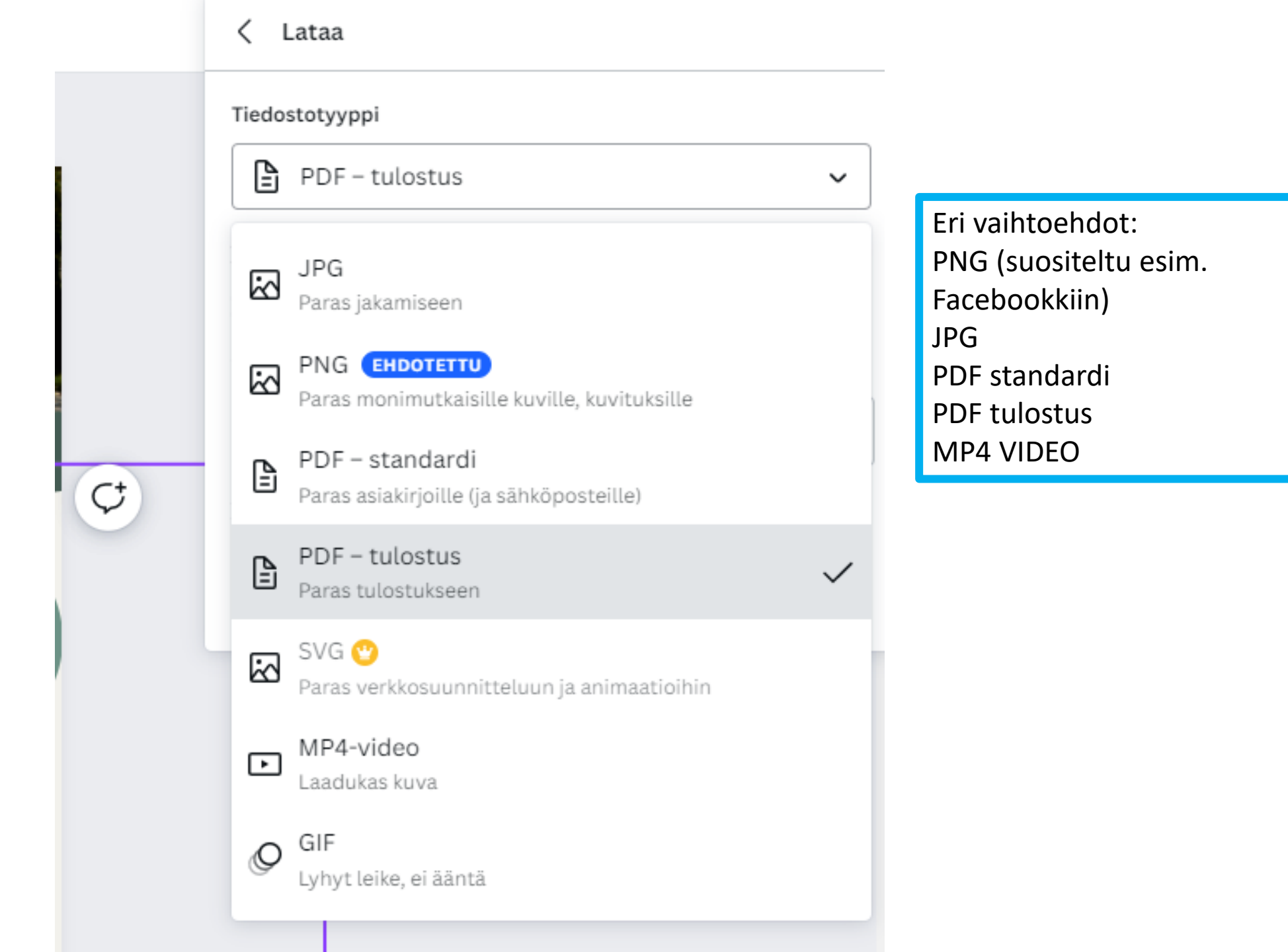

## Ryhmittely

- Jos haluat ryhmitelle elementtejä ja siirtää niitä ryhmissä
- A) voit valita elementit pitämällä shift pohjassa ja valitsemalla halutut elementit  $\rightarrow$  yläreunasta ryhmittele
- B) voi maalata elementit  $\rightarrow$  ryhmittele (mutta silloin kaikki tulevat mukaan)

### Kiitos ja kokeilkaa rohkeasti 😳

Merja Kaija, kyläasiamies Pohjois-Savon Kylät ry <u>merja.kaija@pohjois-savonkylat.fi</u> 045 179 1070

Kerttu Lassila Kylien yhteiset tilat –hanke Pohjois-Savon Kylät ry <u>kerttu.lassila@pohjois-savonkylat.fi</u> 050 377 2885